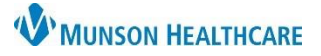

### **Clinic Folder Access within the M Drive**

Documents that are not able to be faxed from Medical Record Request within PowerChart must be printed as a PDF and saved in a secure folder in the M drive. The document is to be deleted from the M drive folder after being faxed. Any remaining documents in the M drive folder after three days will be deleted automatically.

- 1. Establish the individual(s) in the clinic who will be responsible for utilizing RightFax for outgoing faxes.
- 2. Complete a Computer Systems Access Request Form requesting a secure M drive folder. Include the name of the clinic and the name(s) of employee(s) who need access to the clinic folder.
- 3. After the M drive folder and employee access is established, follow the processes below for adding documents to the M drive folder and using RightFax for outgoing faxes.

#### Printing a Document as a PDF from PowerChart into an M Drive Clinic Folder

To print a document as a PDF:

- 1. In Clinical Notes, double click on the document to open.
- 2. Click the Print icon.

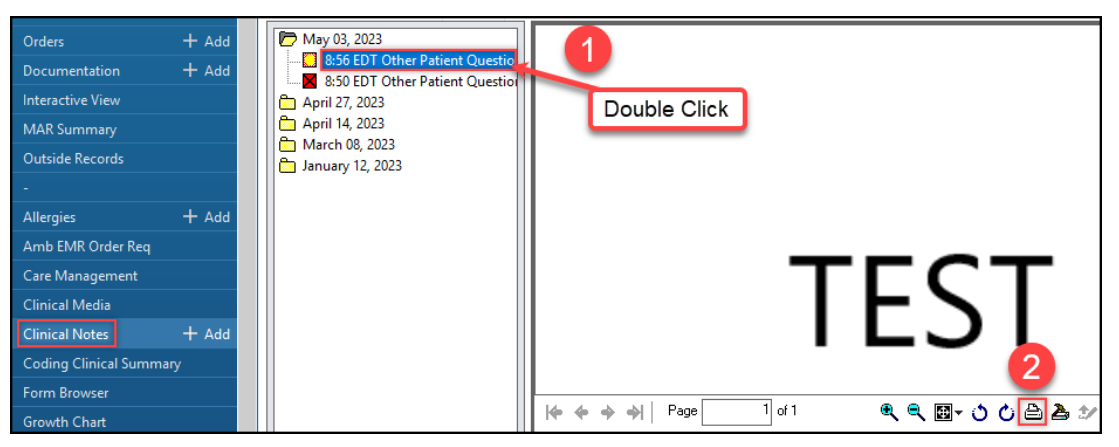

- 3. From the Name: dropdown menu, select Microsoft Print to PDF.
- 4. Click OK.

| Pr | int                                    |                                                | ×                                                     |
|----|----------------------------------------|------------------------------------------------|-------------------------------------------------------|
|    | Printer                                |                                                |                                                       |
|    | Name:                                  | Microsoft Print to PDF                         | ✓ 3 perties                                           |
|    | Status:<br>Type:<br>Where:<br>Comment: | Ready<br>Microsoft Print To PDF<br>PORTPROMPT: | -                                                     |
|    | Print range                            | from: 1 to: 1                                  | Copies<br>Number of copies: 1 ÷<br>11433<br>OK Cancel |

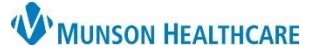

# RightFax for Clinical and Clerical Staff

RightFax EDUCATION

- 5. Click on the arrow to the left of **This PC** to expand the menu, if needed.
- 6. Click on Network Drive (M:\Cerner Ambulatory Vault).
- 7. Find the Practice Name.
- 8. Click Save.

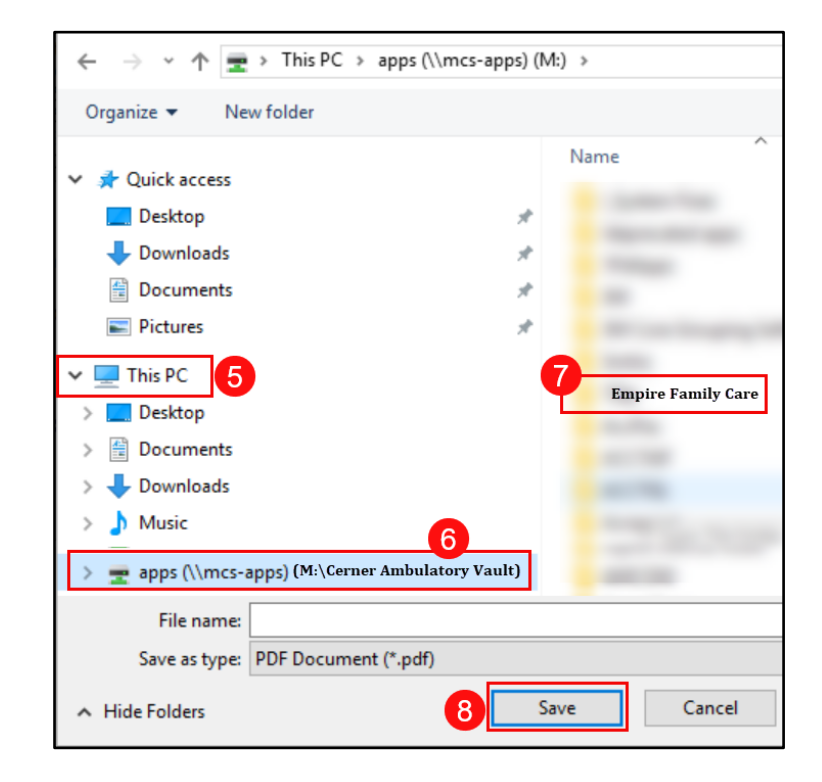

## Faxing from RightFax

1. Launch the RightFax application from the Citrix StoreFront.

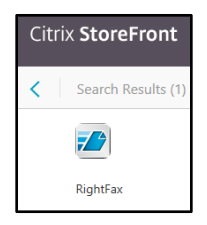

2. Click New Fax.

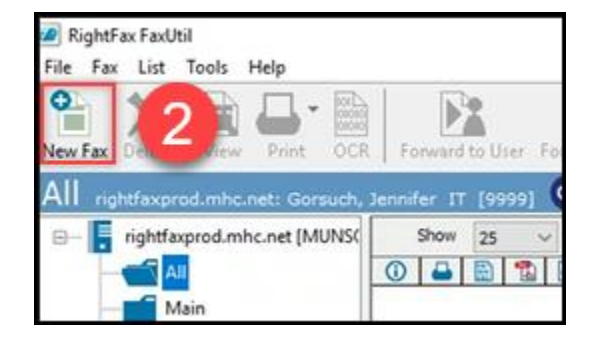

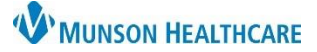

- In the Fax Information window, enter the To Name and Fax Number in the appropriate fields on the Main tab.
  - a. The Fax Number must be entered as a 10-digit number (ex: 2319999999).

| x Information                                                                                                    | ;                                                                                                    |
|----------------------------------------------------------------------------------------------------|----------------------------------------------------------------------------------------------------|
| an Cover Sheet Notes Attachments More Options To Name: Fax Number: Use certified delivery Voice Number: Company: Cky/State: | Options<br>Use cover sheet<br>Hold for preview<br>Use smart resume<br>Create PDF image<br>Use cheap rates<br>Delay send<br>10:17:58 AM |
|                                                                                                    | Send Cancel                                                                                                    |

4. Click on the **Cover Sheet Notes** tab and enter notes into the text box, as needed.

| Fax Info | ormation                                                  |                     |
|----------|-----------------------------------------------------------|---------------------|
| Main     | Cover Sheet Notes At 4 is More Options                    |                     |
| No       | ites to be Placed on the Cover Sheet or in SMS Message(16 | 0 bytes)            |
|          |                                                           |                     |
|          | Enter not                                                 | es in the text box. |

- 5. Click on the **Attachments** tab.
  - a. To upload a previously saved document from the M drive, click the paperclip icon.

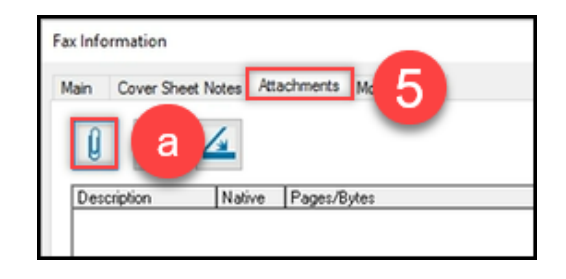

- i. Under This PC, select the following:
  - 1. Navigate to the M:\ Cerner Ambulatory Vault drive.
  - 2. Within the M: \ Cerner Ambulatory Vault.
  - 3. Select the appropriate department folder.
  - 4. Select the document.

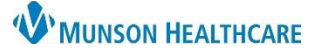

5. Click **Attach**.

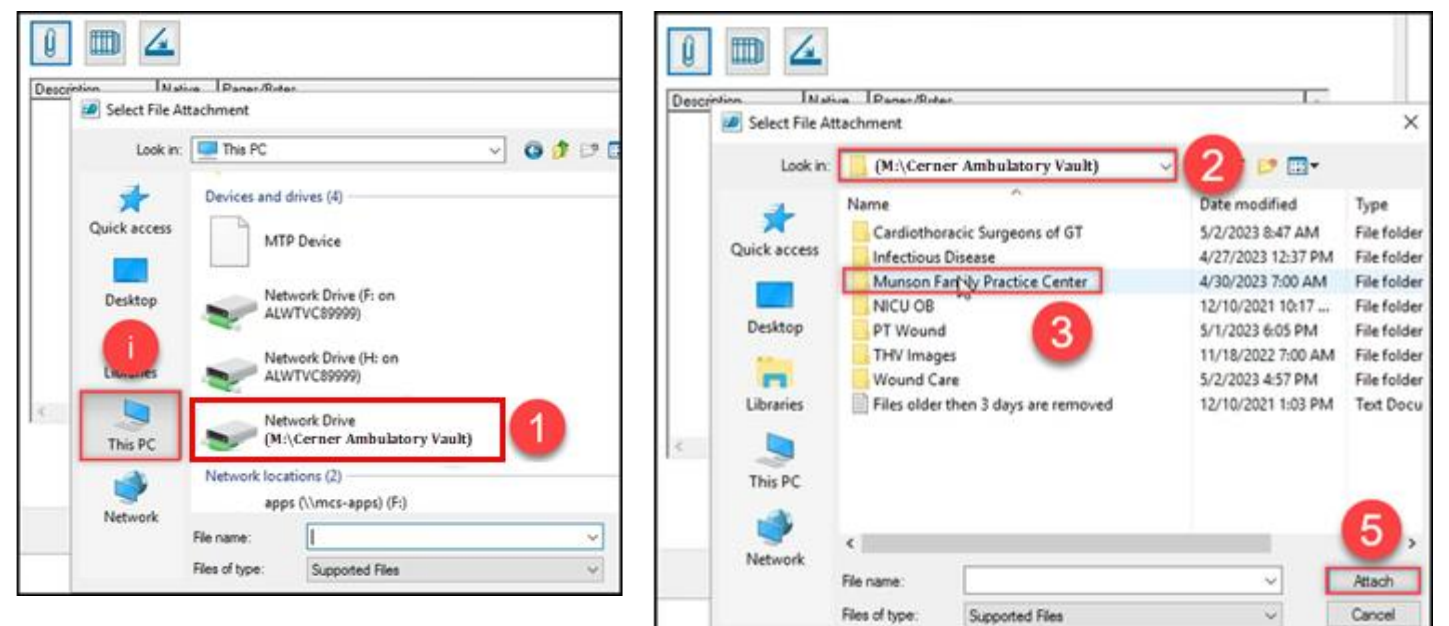

- b. To scan an original document, click the scanner icon.
  - i. Verify Current Scanner. Use the ellipsis to change the scanner if necessary.
  - ii. Click Start Scan.
  - iii. After the documents have been scanned, click OK to add the documents to the fax to be sent.

| Û 🎹         |                    |                                                              |
|-------------|--------------------|--------------------------------------------------------------|
| Description | Native             | Pages/Bytes                                                  |
|             | Documer<br>Current | ent Scan X<br>nt Scanner:<br>//A-HP ENVY Photo 7800 (USB) #2 |
|             | Docume             | ents Scanned: 0                                              |
|             |                    | iii OK Cancel                                                |
| <           |                    |                                                              |

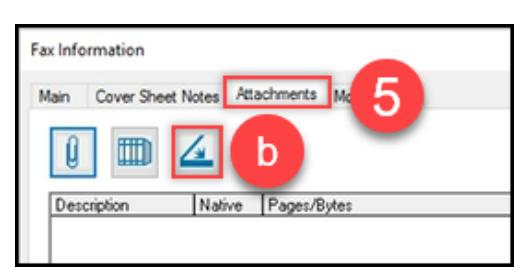

- 6. The **More Options** tab will allow the care team member to enter their Name and Fax Number as the document sender.
- 7. Click **Send** to send the fax once all fields are complete and documents are attached.

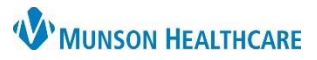

|                                           | ments                    |                     |  |
|-------------------------------------------|--------------------------|---------------------|--|
| Other Options<br>Recipient Notifu Address | Use form:                | Prioritur           |  |
|                                           | COPY - Copy back groun V | Normal ~            |  |
| Recipient Fax ID:                         | Cover Sheet File:        | Automatic Deletion: |  |
|                                           | MHC_Def (docx) ~         | Never ~             |  |
| Conversion Bias:                          | View                     |                     |  |
| Use Server Default $\sim$                 |                          |                     |  |
| Name:<br>Fax Number:                      |                          | 6                   |  |
| Voice Number                              |                          |                     |  |
|                                           |                          |                     |  |
| Company Fax Number:                       |                          |                     |  |
| Company Fax Number:                       |                          |                     |  |
| Company Fax Number:                       |                          |                     |  |